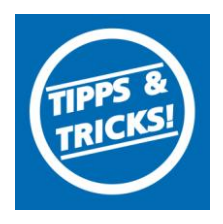

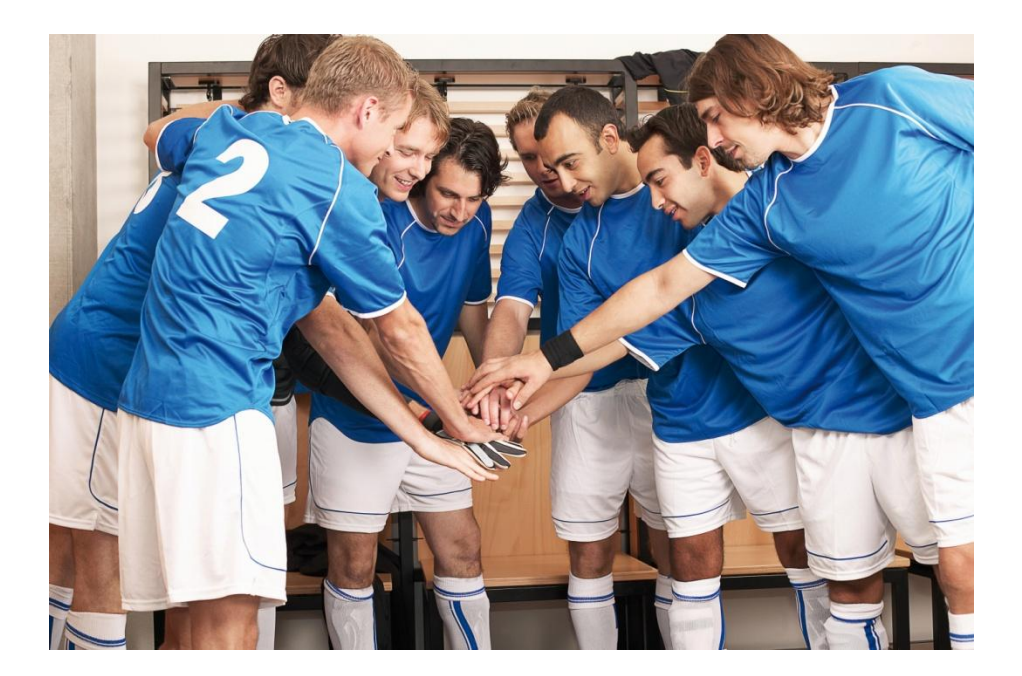

### Inhaltsverzeichnis

- 1. Allgemeines
- 2. Installation
- 3. Verein anlegen
- 4. Mitglieder erfassen
- 5. Buchungsdatei erfassen
- 6. Datensicherung

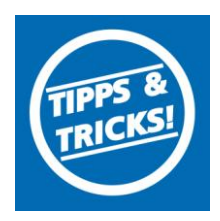

### 1. Allgemeines

Das Vereinsabrechungsprogramm (PC-VAB) ist eine reine Verwaltungssoftware.

Für den endgültigen Einzug Ihrer Mitgliedsbeiträge benötigen Sie seit der Einführung von SEPA zusätzlich eine Online-Banking Software (z.B. VR-NetWorld Software) bzw. eine Zugangsberechtigung für das Online-Banking-Login für Firmen/Vereine auf unserer Homepage. Außerdem muss ihr Vereinskonto für das Online-Banking freigeschaltet werden.

Um die Mitgliedseinzüge durchzuführen, ist im PC-VAB eine sogenannte Buchungsdatei (XML) zu erstellen. Diese ist dann in Ihre Online-Banking Software oder über unsere Homepage [Anmeldung Online-Banking (Login Firmen/Vereine)] zur Übertragung einzulesen.

#### **Beantragung Gläubiger-ID:**

Um SEPA-Lastschriften einziehen zu können benötigen Sie zwingend eine Gläubiger-Identifikationsnummer. Diese erhalten Sie nur direkt bei der Deutschen Bundesbank über die Internetseite www.glaeubiger-id.bundesbank.de.

Die erhaltene Gläubiger-ID teilen Sie bitte Ihrem Berater mit. Erst danach können Sie mit dem PC-VAB SEPA-Lastschriften erstellen.

### 2. Installation

- Programm-CD der PC-VAB einlegen, das Setup sollte automatisch starten
- beim ersten Programmstart ist ein beliebiges Passwort zu vergeben
- Lizenzdatei einlesen (befindet sich auf der CD): bei "Suchen in:" das entsprechende CD/DVD-Laufwerk auswählen und die Datei "VAB32BA.liz" mit "öffnen" einlesen
- Einen neuen Verein anlegen

### 3. Verein anlegen/bearbeiten

"Stammdaten" ⇒ "Vereinsstammdaten" ⇒ "Neu"

- Angabe der Vereinsdaten (Name, Adresse etc.)
- Angabe Ihrer Gläubiger-ID unter "sonstige Angaben" im Feld "Gläubigeridentif."
- Über den Menüpunkt "Banken" ist die Bankverbindung einzugeben

| v oron required mit                                                                                                    |                                                                                      |                   | Vereine                                                                                |                                                                                                    |                                                                                                    |                                                                                                    |
|----------------------------------------------------------------------------------------------------|--------------------------------------------------------------------------------------|-------------------|----------------------------------------------------------------------------------------|----------------------------------------------------------------------------------------------------|----------------------------------------------------------------------------------------------------|----------------------------------------------------------------------------------------------------|
| Vereinsnummer                                                                                                    | 6                                                                                    |                   | Nummer                                                                                 | Name des                                                                                                | Vereins                                                                                                    | ^                                                                                                    |
| Vereinsname                                                                                                    | Testverein                                                                           | 000006 Testverein |                                                                                        |                                                                                                    |                                                                                                    |                                                                                                    |
| Zusatzbezeichn.                                                                                                    |                                                                                      |                   | -                                                                                      |                                                                                                    |                                                                                                    | III                                                                                                  |
| Straße/Anschrift                                                                                                    | Teststr.2                                                                            |                   |                                                                                        |                                                                                                    |                                                                                                    |                                                                                                    |
| Land/PLZ/Ort                                                                                                    | DE 👻 99999 Testhausen                                                                |                   | -                                                                                      |                                                                                                    |                                                                                                    |                                                                                                    |
| DTA-Name                                                                                                    | TEST                                                                                 |                   | •                                                                                      |                                                                                                    | III                                                                                                    | •                                                                                                    |
| Kommunikation                                                                                                    |                                                                                      |                   |                                                                                        |                                                                                                    |                                                                                                    |                                                                                                    |
| Telefon/Telefay                                                                                                    |                                                                                      |                   | LAC THE REPORT                                                                         | and design of a set of                                                                                  | n innerhalb des Vereins                                                                                                    | 00                                                                                                   |
| roordin roordin                                                                                                    | 1                                                                                    |                   | Maximale An                                                                            | zani von sparte                                                                                         | In informatio des vereins                                                                                                    | 198                                                                                                  |
| Mobil-Telefon                                                                                                    |                                                                                      |                   | Maximale An<br>Maximale An                                                             | zahi von Sparte<br>zahi von Belegu                                                                      | ingen für ein Mitglied innerhalb des Verein                                                                                                    | 98<br>198                                                                                            |
| Mobil-Telefon<br>eMail-Adresse                                                                                                    |                                                                                      |                   | Maximale An<br>Maximale An<br>© Lastschri                                              | zahi von Sparte<br>zahi von Belegu<br>iten (DTA/XML)                                                    | ingen für ein Mitglied innerhalb des Verein<br>) CÜberweisungen (DTA/XML)                                                                                                    | 89]<br>18<br>1                                                                                       |
| Mobil-Telefon<br>eMail-Adresse<br>Homepage                                                                                                    | ГП<br>Г                                                                              |                   | Maximale An<br>Maximale An<br>C Lastschri                                              | zahi von Sparte<br>zahi von Belegu<br>íten (DTA/XML)                                                    | ingen für ein Mitglied innerhalb des Verein<br>) CÜberweisungen (DTA/XML)                                                                                                    | 198<br>IS 6                                                                                          |
| Mobil-Telefon<br>eMail-Adresse<br>Homepage<br>Ansprechpartner                                                                                                    |                                                                                      |                   | Maximale An<br>Maximale An<br>C Lastschri<br>Verband                                   | zahi von Sparte<br>zahi von Belegu<br>(ften (DTA/XML)<br>Kein Verband (h                                | ingen für ein Mitglied innerhalb des Verein<br>) CÜberweisungen (DTA/KML)<br>< <ein)< td=""><td>98<br/>15 6<br/>1</td></ein)<>                                                                                                    | 98<br>15 6<br>1                                                                                      |
| Mobil-Telefon<br>eMail-Adresse<br>Homepage<br>Ansprechpartner<br>Sonstige Angabe                                                                                    |                                                                                      |                   | Maximale An<br>Maximale An<br>C Lastschri<br>Verband                                   | zahi von Sparte<br>zahi von Belegu<br>(ten (DTA/XML)<br>Kein Verband (H                                 | Ingen für ein Mitglied innerhalb des Verein<br>CÜberweisungen (DTA/XML)<br><ein)< td=""><td> 98<br/>15 6<br/>1</td></ein)<>                                                                                                    | 98<br>15 6<br>1                                                                                      |
| Mobil-Telefon<br>eMail-Adresse<br>Homepage<br>Ansprechpartner<br>Sonstige Angabe<br>Bundesland                                                                      | r<br>Keine Auswahl                                                                   |                   | Maximale An<br>Maximale An<br>(* Lastschri<br>Verband<br>Bankverbind<br>BLZ            | zahl von Sparte<br>zahl von Belegu<br>(ften (DTA/XML)<br>Kein Verband (H<br>ungen des Vere<br>Konto-Nr. | Innenna des vereins<br>Ingen für ein Mitglied innerhalb des Verein<br>C Überweisungen (DTA/XML)<br>KEIN)<br>ins<br>Bankbezeichnung                                                                                                    | 98<br>15 6<br>1<br>                                                                                  |
| Mobil-Telefon<br>eMail-Adresse<br>Homepage<br>Ansprechpartner<br>Sonstige Angabe<br>Bundestand<br>Finanzamt                                                         | Keine Auswahl                                                                        | ×                 | Maximale An<br>Maximale An<br>C Lastschri<br>Verband<br>Bankverbind<br>BLZ<br>72069043 | zahi von Spare<br>zahi von Belegu<br>(ten (DTA/XML)<br>Kein Verband (h<br>ungen des Vere<br>Konto-Nr.   | Innenna des Vereins Ingen für ein Mitglied innerhalb des Verein C Überweisungen (DTA/AML) KEIN) KEIN Bankbezeichnung VR-Bank Donau-Mindel eG                                                                                                    | 198<br>16<br>1<br>•<br>•<br>•<br>•<br>•                                                              |
| Mobil-Telefon<br>eMail-Adresse<br>Homepage<br>Ansprechpartner<br>Sonstige Angabe<br>Bundesland<br>Finanzant<br>Steuernummer                                         | n<br>Keine Auswahl<br>Keine Auswahl                                                  | ×<br>rzamts       | Maximale An<br>Maximale An<br>C Lastschri<br>Verband<br>Bankverbind<br>BLZ<br>72069043 | zahi von Spare<br>zahi von Belegu<br>iten (DTA/XML)<br>Kein Verband (h<br>ungen des Vere<br>Konto-Nr.   | Ingen für ein Mitglied innerhalb des Verein<br>C Überweisungen (DTA/AML)<br>KEIN)<br>ins<br>Bankbezeichnung<br>VR-Bank Donau-Mindel eG                                                                                                    | 98<br>18  6<br> <br> <br> <br> <br> <br> <br> <br> <br> <br> <br> <br> <br> <br> <br> <br> <br> <br> |
| Mobil-Telefon<br>eMail-Adresse<br>Homepage<br>Ansprechpartner<br>Sonstige Angabe<br>Bundesland<br>Finanzamt<br>Steuernummer<br>Steuer-Id-Nr.                        | Keine Auswahl Keine Auswahl Daten des Fina                                           | ▼<br>▼<br>nzamts  | Maximale An<br>Maximale An<br>C Lastschri<br>Verband<br>Bankverbind<br>BLZ<br>72069043 | zahi von Spare<br>zahi von Belegu<br>(ten (DTA/XML)<br>Kein Verband (h<br>ungen des Vere<br>Konto-Nr.   | (III ein Majled innerhab des Verein     mgen für ein Majled innerhab des Verein     (DTA/:ML)     (EIN)     (EIN)     (EI | 98<br>15  6<br>1<br>                                                                                 |
| Mobil-Telefon<br>eMail-Adresse<br>Homepage<br>Ansprechpartner<br>Sonstige Angabe<br>Bundesland<br>Finanzamt<br>Steuernummer<br>Steuer-Id-Nr.<br>Umsatzeteuer-Id     | Reine Auswahl Keine Auswahl Daten des Fina                                           | ▼<br>▼<br>nzamts  | Maximale An<br>Maximale An<br>C Lastschri<br>Verband<br>Bankverbind<br>BLZ<br>72069043 | zahl von Sparte<br>zahl von Belegu<br>(Kein Verband (h<br>ungen des Vere<br>Konto-Nr.                   | (III einingen für ein Mögled innerhab des Verein     (Die Weisungen (DTA/XML)     (EIN)     (EIN)     (Bankbezeichnung     VR-Bank Donau-Mindel eG                                                                                                    | 98<br> 2<br> <br> <br> <br> <br> <br> <br> <br> <br> <br> <br> <br> <br> <br> <br> <br> <br> <br>    |
| Mobil-Telefon<br>eMail-Adresse<br>Homepage<br>Ansprechpartner<br>Sonstige Angabe<br>Bundesland<br>Finanzant<br>Steuernummer<br>Steuer-Id-Nr.<br>Umsatzsteuer-Id-Nr. | Keine Auswahl Keine Auswahl Daten des Fina Daten des Fina Diffic Fuo/22123456/990133 | nzamts            | Maximale An<br>Maximale An<br>C Lastschri<br>Verband<br>Bankverbind<br>BLZ<br>72069043 | zahl von Sparte<br>zahl von Belegu<br>(Kein Verband (h<br>lungen des Vere<br>Konto-Nr.                  | (rinnerhab des Vereins     (rinnerhab des Verein     (rinnerhab des Verein     (rinnerhab des Verein     (EIN)     (EIN)     (EIN)     (EIN)     (VR-Bank Donau-Mindel eG                                                                                                    | 98<br> 26<br> )<br>                                                                                  |

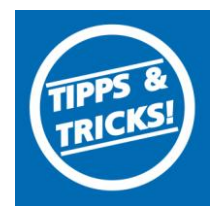

• Über den Reiter "Sparten/Klassen" können die einzelnen **Beitragssätze** festgelegt werden (jedem Mitglied ist dann die entsprechende Beitragsklasse zuzuordnen)

| ereir<br>Spa<br>Spa | nsdaten Zusatzdaten<br>irte<br>irten-Bezeichnung [ | Sparter<br>01 Beitra | /Klassen Infos   Ehrungen/ | Funktionen   Voreir |
|---------------------|----------------------------------------------------|----------------------|----------------------------|---------------------|
| Bele<br>KI          | egung der Beitragsklass<br>Standardbelegung        | sen<br>Sp/KI         | Individuelle Beleauna      | Beitrag in €        |
| 1                   | Erwachsene                                         | 1/1                  | Erwachsene                 | 20,00               |
| 2                   | Jugendliche                                        | 1/2                  | Jugendliche                | 10,00               |
| 3                   | Kinder                                             | 1/3                  | Kinder                     |                     |
| 4                   | Ehegatten                                          | 1/4                  | Ehegatten                  |                     |
| 5                   | Familien                                           | 1/5                  | Familien                   |                     |
| 6                   | Passive                                            | 1/6                  | Passive                    |                     |
| 7                   | Sonderbeitrag                                      | 1/7                  | Sonderbeitrag              |                     |
| 8                   | Zusatzbeitrag                                      | 1/8                  | Zusatzbeitrag              |                     |
| 0                   | Reitragefrei                                       | 1/0                  | Beitragefrei               |                     |

• Standardmäßig wird der Verwendungszweck automatisch aus den Sparten/Beitragsdaten ermittelt.

#### 4. Mitglieder erfassen

• "Bearbeiten" ⇒ "Mitglieder bearbeiten" ⇒ "Neu" ⇒ Name und sonstige Daten erfassen

| V PC-VAB - Testverein |            |            |          |              |         |          |       |  |  |
|-----------------------|------------|------------|----------|--------------|---------|----------|-------|--|--|
| Datei                 | Bearbeiten | Stammdaten | Finanzen | Auswertungen | Dienste | Optionen | Hilfe |  |  |
|                       |            | - 🖻 🔁      | D C      | 6            |         | 🔗        | E     |  |  |

- Beitragszuordnung: Reiter "Beitragsdaten" ⇔ im Feld "Sparten und Beitragsklassen" ist die entsprechende Sparte (SP) und Klasse (KL) auszuwählen (wie im Menü "Stammdaten" ⇔ "Vereinsstammdaten" ⇔ "Sparten/Klassen" festgelegt)
- Für den Lastschrifteinzug ist bei jedem Mitglied im Reiter "Beitragsdaten" beim Feld "Rechnungs-Kz." der "DTA/XML Einzug" auszuwählen
- Unter Bankverbindung die Bankdaten des Mitglieds eingeben

| Mitgliedsnummer   | 1                       | ? Mustermann Anton, geb. am 01         |  |  |  |
|-------------------|-------------------------|----------------------------------------|--|--|--|
| Persönliche Daten | Beitragsdaten           | Zusätzliche Adressdaten   Weitere Dati |  |  |  |
| Abrechnungsdat    | en                      |                                        |  |  |  |
| Rechnungs-Kz.     | DTA/XML-Ein             | zuç 👻 ZahlpflMitglied                  |  |  |  |
| Terminschlüssel   | jährlich                | 💌 🥅 Keine Mahnung erstellen            |  |  |  |
| Mahn-Kz.          | keine Mahnur            | ıg 💌 🥅 Keine Mahngebühr                |  |  |  |
| Bankverbindung    |                         |                                        |  |  |  |
| Bankleitzahl      | 72069043                | Kontonummer                            |  |  |  |
| Bankbezeichn.     | VR-Bank Donau-Mindel eG |                                        |  |  |  |
| Kontoinhaber      | Mustermann Anton        |                                        |  |  |  |
| Hausbank          | 72069043                | VR-Bank Donau-Mindel e 💌               |  |  |  |
| BIC               | GENODEF1G               | Z2 Euro-Zahlungsverkehr SEPA           |  |  |  |
| IBAN              | DE707206904             | 13(                                    |  |  |  |

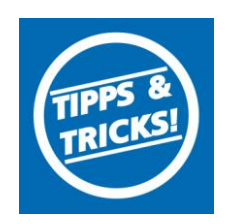

### 4.1. Erfassung der SEPA-Zahlungsverkehrsdaten (IBAN/BIC, Mandat)

Für den Einzug der Beitragsdaten im SEPA-Format sind entsprechende Einstellungen bei jedem Mitglied vorzunehmen:

Unter "Bearbeiten" ⇔ "Mitglieder bearbeiten" ⇔ Reiter "Beitragsdaten" ⇔ Klicken Sie auf "Euro-Zahlungsverkehr SEPA"

• BIC und IBAN sollen für den Euro-Zahlungsverkehr (SEPA) verwendet werden Nur wenn diese Option markiert ist, kann eine Zahlung als SEPA-Zahlung (XML-Format) ausgeführt werden. Die BIC und IBAN-Daten werden i.d.R. automatisch angezeigt.

### Mandatsreferenz

Jedes zahlungspflichtige Mitglied benötigt eine eigene Mandatsreferenznummer. Die Mandatsreferenznummer kann vom Verein für jedes Mitglied beliebig vergeben werden, i.d.R. besteht Sie aus einem Kürzel und der Mitgliedsnummer (z.B. Testverein3), diese Referenznummer wird bei jeder Lastschriftbuchung mitgeliefert.

### • Datum des Mandats

Geben Sie hier an, wann das Mandat ausgestellt wurde. Dies ist das Datum, das auf dem papierbehaftetem Mandat, das Sie vom Zahlungspflichtigen erhalten haben, steht.

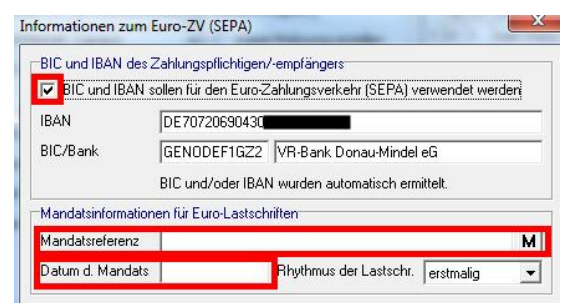

4.2. Automatische Erzeugung der Mandatsreferenznummern (Alternative zu 4.1)

Über den Menüpunkt "Finanzen" ⇔ "Mandate für SEPA-Lastschrift" ⇔ "Mandate erzeugen (ohne Druck)"

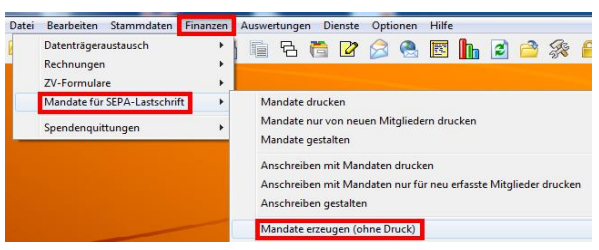

können allen Mitgliedern automatisch Mandatsreferenznummer zugeordnet werden. Geben Sie im Feld "Nächste Mandatsreferenz (Kürzel)" ein beliebiges Kürzel ein, mind. 4 stellig. Als Datum dient das aktuelle Tagesdatum.

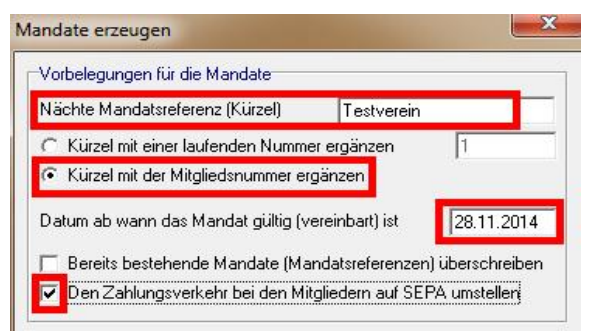

• Klicken Sie mehrmals auf "Ok" bis die Mandatserzeugung durchgeführt wurde.

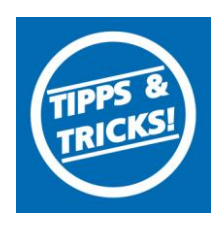

### 5. Buchungsdatei erstellen

Für die Buchung der Beiträge ist eine Buchungsdatei (XML) zu erstellen. Diese Datei ist auf einem USB-Stick oder der Festplatte abzuspeichern.

"Finanzen" ⇒ "Datenträgeraustausch" ⇒ Euro-Zahlungen (SEPA) über Datenträger (Wechseldatenträger)" ⇒ i.d.R. ist alles mit "OK" zu bestätigen ⇒ die erstellte Datei (Dateiname ist. SEPA.XML) wird im LW:/PC-VAB/DTA gespeichert. Diese Datei können Sie dann in Ihrer Online-Banking Software oder über unsere Homepage unter Anmeldung Online-Banking (Login Firmen/Vereine) einlesen.

| Bearbeiten Stammdaten        | Finanzen | Auswertungen Dienste Optionen Hilfe                            |
|------------------------------|----------|----------------------------------------------------------------|
| Datenträgeraustausch         | +        | DTA-Buchungsliste                                              |
| Rechnungen                   | +        | DTA-Zahlungsverkehr über Datenträger (Wechseldatenträger)      |
| ZV-Formulare                 | •        | DTA-Datei komprimieren (ZIP)                                   |
| Mandate für SEPA-Lastschrift | •        | Euro-Zahlungen (SEPA) Buchungsliste                            |
| Spendenquittungen            | +        | Euro-Zahlungen (SEPA) über Datenträger (Wechseldatenträger)    |
|                              |          | XML-Datei für Euro-Zahlungen komprimieren (ZIP)                |
|                              |          | Lastschriftsequenz (erstmalig/wiederkehrend) wieder herstellen |

### 6. Datensicherung

Aus Sicherheitsgründen vor Datenverlust empfehlen wir die regelmäßige Sicherung Ihrer Daten auf einem externen Datenträger (z.B. USB-Stick) durchzuführen.

"Datei" ⇒ "Gesamtbestand sichern" ⇒ "Datensicherung auf Lokalen Datenträger"

| V PC  | -VAB - Testverein                            |          | -            |            |              |            |     |  |
|-------|----------------------------------------------|----------|--------------|------------|--------------|------------|-----|--|
| Datei | Bearbeiten Stammdaten                        | Finanzen | Auswertungen | Dienste    | Optionen     | Hilfe      |     |  |
|       | Verein auswählen<br>Daten reorganisieren     |          | <u> </u>     | <b>d</b>   |              | <b>e</b> ( | h E |  |
|       | Gesamtbestand sichern                        |          | Datens       | icherung a | uf lokalen D | atenträge  | er  |  |
|       | Gesamtbestand rücksichern<br>Daten auslagern |          | ;            |            |              |            |     |  |

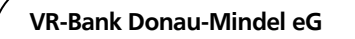

Neue Medien/ Elektronische Bankdienstleistungen Augsburger Straße 19 89331 Burgau

 Servicehotline
 08222 4008-888

 Fax
 08222 4008-899

 E-Mail
 neue-medien@vr-dm.de

 Web
 www.vr-dm.de